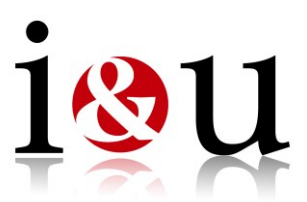

## So laden Sie Ihre Videodatei hoch:

- Benennen Sie die Videodatei bitte mit Vorname, Nachname und Datum
- Kopieren Sie folgende Adresse in Ihren Webbrowser: <u>http://195.82.91.110</u>
- Geben Sie folgende Daten in das Anmeldefenster ein und betätigen den "Anmelde-Button":
  Benutzer: KGG-Upload
  Kennwort: s46rwWCj
- In der Menüleiste auf dem FTP-Server (siehe Bild 1) den "Upload-Button" betätigen
- Über den "Durchsuchen-Button" (siehe Bild 2) Ihre hochzuladende Datei auswählen und über "Upload" hochladen
- Ignorieren Sie bitte den Hinweis, dass die Datei zu groß für den Upload ist
- Ein Statusfenster gibt Auskunft über den laufenden Upload
- Nach dem erfolgreichen hochladen ist Ihre Videodatei aus Sicherheitsgründen nicht sichtbar!
- Über den "Abmelde-Button" (erscheint, wenn Sie auf den kleinen Pfeil rechts oben klicken –
  siehe Bild 1) verlassen Sie den FTP-Server
- Bitte geben Sie Ihrer Kontaktperson Auskunft über den erfolgten Upload!

| VEDClient                               | 🔀 Favoriten 👻 🏹                                   | ( lools <del>▼</del> 1999 Hilte Klein gegi | en Grols, Casting-Uploa |
|-----------------------------------------|---------------------------------------------------|--------------------------------------------|-------------------------|
| Start •                                 |                                                   | 🖸 Jump t                                   | o: Webclier             |
| 📋 Start 🕕                               |                                                   | Suchen                                     | v ,©                    |
| Aufwärts   ≧ Neuer Ordner   ⊖ 0<br>Name | ffnen 🛉 Upload 😤 Download   🗙 Lösch<br>Größe Zeit | han   More Actions -                       | ¢ III                   |
|                                         |                                                   | Verzeichnisse: 0                           | Dateien: 0 Größe: 0 KB  |
|                                         |                                                   |                                            |                         |

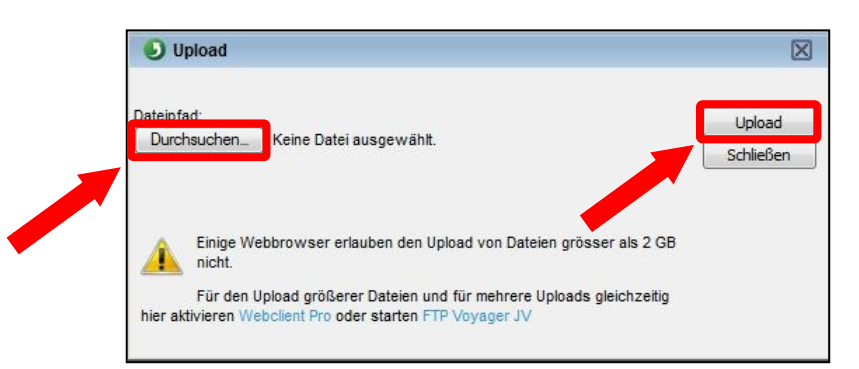